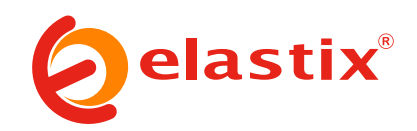

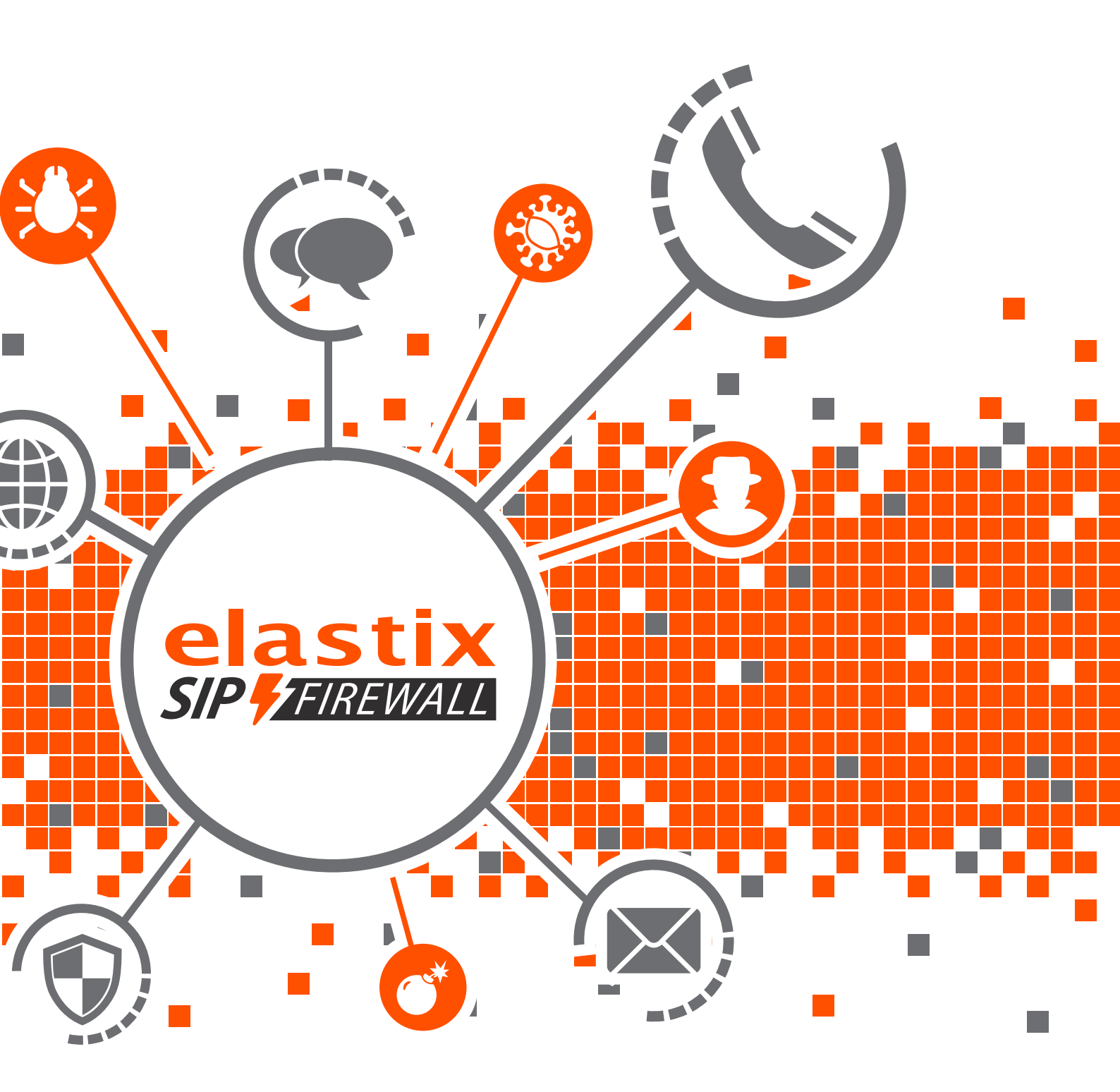

# Implementando Elastix SIP Firewall Juan Oliva

# IMPLEMENTANDO ELASTIX SIP FIREWALL

Manual de instalación y pruebas de aseguramiento

> JUAN OLIVA @jroliva

[PRIMERA EDICIÓN]

Copyright (c) 2015 Juan Oliva

Esta obra está licenciada bajo la Licencia **Creative Commons** Atribución-NoComercial-CompartirIgual 3.0 Unported. Para ver una copia de esta licencia, visite: <u>http://creativecommons.org/licenses/by-nc-sa/3.0/</u>.

Si luego de leerla todavía tiene alguna duda acerca de esta licencia, envíe una carta a Creative Commons, 171 2nd Street, Suite 300, San Francisco, California, 94105, USA.

#### Primera Edición

Dedicado para Angélica y Sebastián

#### 1. Agradecimiento

La telefonía IP, VoIP, Linux y la seguridad informática, siempre ha sido y será mi pasión, sin embargo el desarrollo de estas capacidades no necesariamente hubieran sido posibles, sin el apoyo y confianza de:

Edgar Landívar CEO y creador de Elastix por permitirme ser parte del equipo de colaboradores de Elastix.

Paul Estrella Project Manager de Elastix, el cual siempre me impulsa a desarrollar nuevas ideas y proyectos.

A mi esposa, que gracias a su paciencia y cariño, me brinda la inspiración para seguir adelante.

#### 2. Acerca del autor

Juan Oliva Córdova @jroliva http://jroliva.wordpress.com/

Es consultor de seguridad informática y Telefonía IP con más de 15 años de experiencia en el campo. Está muy involucrado en proyectos de pruebas de penetración, análisis y explotación de vulnerabilidades, entre otras tareas de la seguridad informática. También desarrolla proyectos de implementación y aseguramiento de plataformas de telefonía IP, basadas en Elastix, proyectos de CallCenter, soluciones Softswitch y hosted PBX.

#### 3. Introducción

Es innegable que el mundo de la VoIP desde sus inicios siempre ha estado rodeado de los ataques informáticos, es así que a lo largo del tiempo las técnicas para comprometer las plataformas han cambiado y suelen ser en la actualidad muy sofisticadas.

Así mismo, también la aparición de herramientas que ayudan a la protección de las plataformas VoIP ha ayudado a minimizar muchos los riesgos de seguridad que involucra el uso este tipo de tecnológica, la cual brinda muchos beneficios.

Sin embargo en la búsqueda de la simplicidad, eficiencia y la herramienta perfecta, los errores de configuración o la carencia de conocimientos para poder validar la seguridad adecuadamente, suelen pasar factura, a la hora de protegerla.

Es así, que el presente libro no solo cubre aspectos que involucran la correcta y adecuada configuración de Elastix SIP FIREWALL, si no también, las pruebas que todo profesional del área de la VoIP, tendría que realizar, para poder validar y comprobar la protección y aseguramiento de su plataforma VoIP es la adecuada.

Teniendo en cuenta que las amenazas en el área de VoIP cambian constantemente, el material cubre los aspectos más importantes de la protección de amenazas usando Elastix SIP FIREWALL.

Juan Oliva @jroliva

| Agradec    | imiento                                                                             | 4      |
|------------|-------------------------------------------------------------------------------------|--------|
| Acerca o   | del autor                                                                           | 4      |
| Introduc   | ción                                                                                | 5      |
| 1.         | Esquema de funcionamiento                                                           | 1      |
| 2.         | Configuración e integración con Elastix 2.5                                         | 2      |
| 2.1        | Configuración inicial                                                               | 2      |
| 3.         | Revisión de funcionalidades                                                         | 4      |
| 3.1        | Dashboard                                                                           | 4      |
| 3.2        | Device                                                                              | 5      |
| 3.2        | Security Settings                                                                   | 7      |
| 3.3        | Security Alerts                                                                     | 10     |
| 3.4        | Tools                                                                               | 11     |
| 4          | Configuración v detección de prevención de ataques de Fingerprinting                | 14     |
| 4.1        | Desarrollando ataque de fingerprint                                                 | 14     |
| 42         | Detección del Ataque                                                                | 14     |
| 5          | Configuración y detección de ataques de enumeración de usuarios                     | 15     |
| 51         | Desarrollando ataques de enumeración                                                | 15     |
| 5.2        | Detección del Ataque                                                                | 15     |
| 6          | Configuración y bloqueo de Ataques DoS                                              | 15     |
| 61         | Desarrollando ataques de DOS VoIP                                                   | 10     |
| 6.2        | Desarronando ataques de DOS von                                                     | 10     |
| 0.2        | Plaquas de Intentes de obtensión de contraseñes o password areaking                 | 10     |
| /<br>7 1   | Disqueo de Intentos de obtención de contrasenas o password cracking                 | 17     |
| /.1<br>7.2 | Desarionationational de passivolu clacking                                          | 1/     |
| 1.2        | Discuss de Intentes de eternes de SID Creas Site Societino                          | 1/     |
| ð<br>0 1   | Bioqueo de Intenios de ataques de SIP Cross Site Scripting                          | 18     |
| ð.1        | Desarrollando ataques de SIP Cross Site Scripting                                   | 18     |
| 8.2        |                                                                                     | 19     |
| 9          | Configuración de listas negra dinamica para amenazas VoIP                           | 20     |
| 9.1        | Cambiando la dirección IP                                                           | 20     |
| 9.2        | Probando el bloqueo pro activo mediante listas negras dinamicas                     | 21     |
| 9.2.1      | Verificando conectividad desde el atacante                                          | 21     |
| 9.2.2      | Realizando un ataque de SIP BRUTE FORCE ATTACK                                      | 21     |
| 9.2.3      | Verificando el bloqueo en SIP FIREWALL                                              | 22     |
| 10         | Configuración de reglas de Blacklist y Whitelist                                    | 23     |
| 10.1       | Agregando direcciones IP al Blacklist.                                              | 23     |
| 10.2       | Agregando direcciones IP al Whitelist                                               | 26     |
| 11         | Configuración de bloqueo por ubicación geográfica                                   | 27     |
| 12         | Configuración de acceso a la administración del dispositivo a una IP/red específica | 28     |
| 12.1       | Ingresar a Device / Management Access v editar la regla "DefaultAllAcce             | ess"28 |
| 12.2       | Establecer la dirección IP para administración                                      | 28     |
| 13         | Configuración de servidor SYSLOG remoto para registro de eventos                    |        |
| 13.1       | Instalación y configuración de SYSLOG Server                                        | 30     |
| 13.2       | Configuración un servidor de SYSLOG externo en Elastix SIP FIREWAI                  | LL 36  |
| 13.3       | Probar la integración de Elastix SIP FIREWALL v Servidor SYSLOG ex                  | terno  |
|            |                                                                                     |        |

# Índice de Contenidos

# ELASTIX SIP FIREWALL

#### 1. Esquema de funcionamiento

El SIP FIREWALL es dispositivo totalmente agnóstico a la red donde esté posicionado el servidor Elastix PBX, ya que funciona en modalidad mirror.

De tal forma que no es necesario realizar ninguna configuración del lado de la central Elastix.

A.- Configuración de SIP FIREWALL cuando Elastix PBX tiene una sola tarjeta de red (LAN)

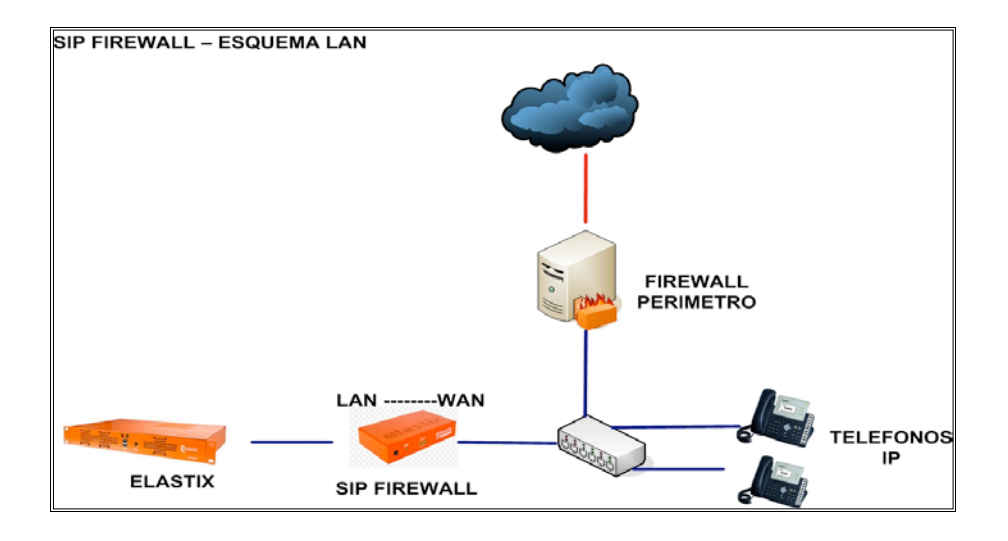

B.- Configuración de SIP FIREWALL cuando Elastix PBX tiene dos tarjetas de red (LAN y WAN)

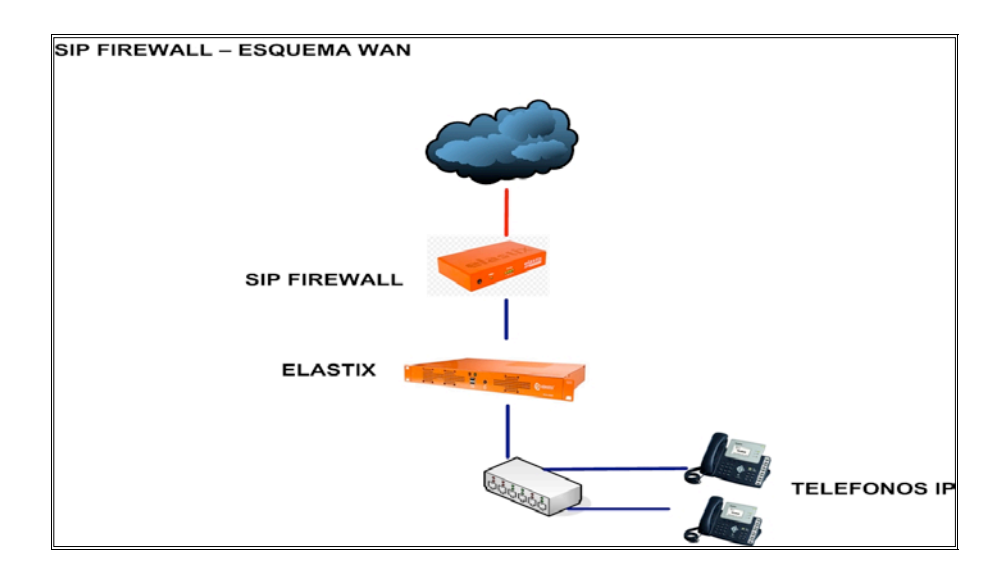

# 2. Configuración e integración con Elastix 2.5

#### 2.1 Configuración inicial

Como se indicó el en el punto anterior Elastix SIP FIREWALL se configura de manera transparente con respecto a la PBX, de la siguiente forma:

- Puerto LAN de SIP FIREWALL conectado al puerto LAN de Elastix PBX.
- Puerto WAN de SIP FIREWALL conectado al SWITCH o al FIREWALL de perímetro según sea el caso.

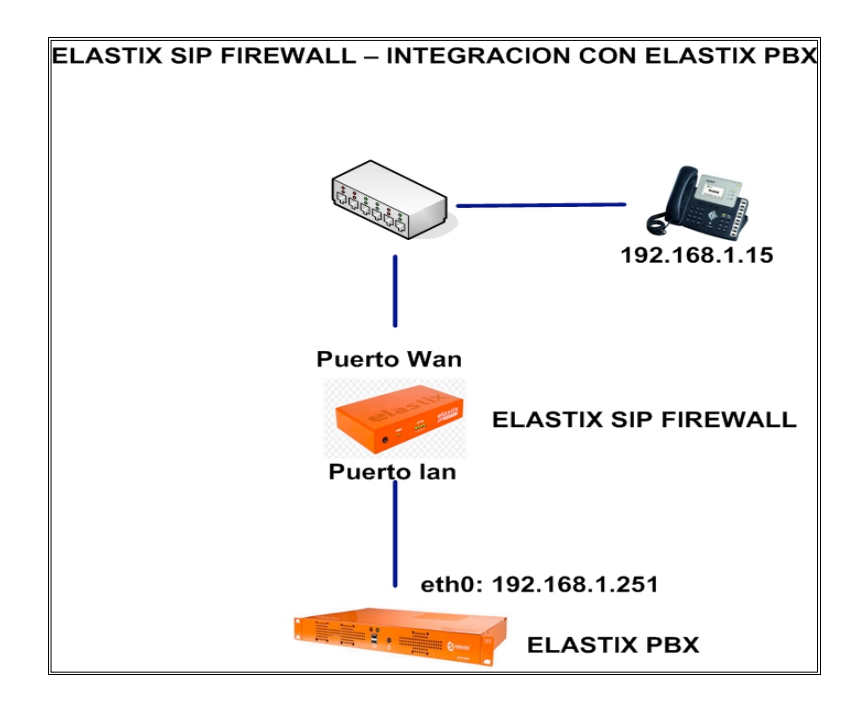

#### Ingresando a la interface de administración de Elastix SIP FIREWALL

SIP FIREWALL viene configurado con la dirección IP **192.168.100.1/255.255.255.0**, por lo cual será necesario estar en el mismo segmento (192.168.100.0/24), luego ingresar a la interface web en la siguiente URL: <u>https://192.168.100.1</u> como se muestra a continuación.

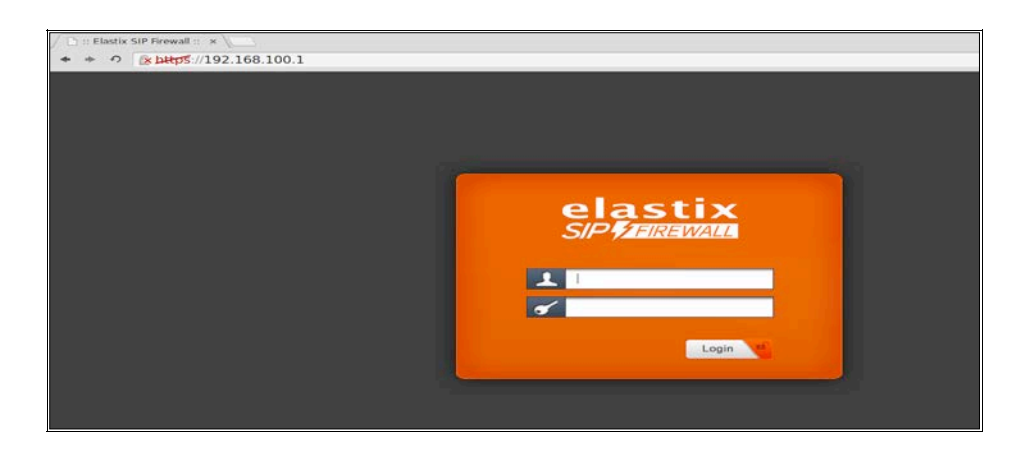

El usuario y contraseña por defecto es admin

Así mismo también deberíamos poder tener conectividad hacia nuestra plataforma Elastix, es decir hacer ping e ingresar a la interface web de manera transparente, pasando por Elastix SIP FIREWALL

### 3. Revisión de funcionalidades

#### 3.1 Dashboard

System Status Rendimiento de la memoria RAM, almacenamiento y consumo del CPU

Network Status Dirección IP de escucha, direcciones MAC

Sig Update Version Versión de firmas

DPI Status Estado de DPI

Security Alert Summary, Last 10 Alerts, ultimas 10 alertas detectadas.

| Dashboard     Device      | Dashboard 🤨                                                                                                    |                                                         |
|---------------------------|----------------------------------------------------------------------------------------------------|---------------------------------------------------------|
| Security Settings         | System Status                                                                                                    | Sig Update Version DPI Status                           |
| Security Alerts     Tools | Up-Time<br>2 min                                                                                                    | Elastix SIP Firewall Signatures 1.0.00                  |
|                           | Memory Usage (Total Memory:64MB)                                                                                         | Security Alert Summary                                  |
|                           | Flash Usage (Flash Size:16MB)                                                                                            | Top 10 Signaturea Top 10 Categories<br>Top Src Top Dest |
|                           | CPU Usage                                                                                                    | Last 10 Alerts                                          |
|                           | Network Status                                                                                                    | Time ID Category Message SrC IP                         |
|                           | Network Info<br>Device IP : 10.0.0.1<br>LAN MAC : 00:17:F7:00:9C:06<br>WAN MAC : 00:17:F7:00:9C:07<br>Gateway : 10.0.0.2 |                                                         |

### 3.2 Device

General Settings, Configuración de la dirección IP del dispositivo.

| Device >     General Settings     Time Settings     Management Access     Signature Update     Logging     Security Settings | Settings<br>Host Name<br>IP Configuration<br>IP Addr/Mask<br>Gateway | sip_secure<br>Static V ()<br>10.0.0.1  | 3<br>255.255.255.0 | 0   |  |  |
|----------------------------------------------------------------------------------------------------|----------------------------------------------------------------------|----------------------------------------|--------------------|-----|--|--|
| General Settings     Time Settings     Management Access     Signature Update     Logging     Security Settings              | Settings<br>Host Name<br>IP Configuration<br>IP Addr/Mask<br>Gateway | sip_secure<br>Static • i<br>10.0.0.1   | ē<br>255.255.255.0 | 0   |  |  |
| Time Settings<br>Management Access<br>Signature Update<br>Logging<br>Security Settings                                       | Host Name<br>IP Configuration<br>IP Addr/Mask<br>Gateway             | sip_secure<br>Static V (i)<br>10.0.0.1 | i<br>255.255.255.0 | 1   |  |  |
| Management Access<br>Signature Update<br>Logging<br>Security Settings                                                        | IP Configuration<br>IP Addr/Mask<br>Gateway                          | Static         ▼           10.0.0.1    | 255.255.255.0      | i   |  |  |
| Signature Update Logging Security Settings                                                                                   | IP Addr/Mask<br>Gateway                                              | 10.0.0.1                               | 255.255.255.0      | (i) |  |  |
| Logging Security Settings                                                                                                    | Gateway                                                              |                                        |                    |     |  |  |
| Security Settings                                                                                                    |                                                                      | 10.0.0.2                               | (i)                |     |  |  |
|                                                                                                    | Dns Server                                                           | 10.0.0.2                               | 0                  |     |  |  |
| Security Alerts                                                                                                    | Enable SSH                                                           | V                                      |                    |     |  |  |
| Tools                                                                                                    | SSH Port                                                             | 22 <sup>(i)</sup>                      |                    |     |  |  |
|                                                                                                    | Allow ICMP                                                           | •                                      |                    |     |  |  |
| ,                                                                                                    | Mgmt Vlan Addr/Mask                                                  | 192.168.100.1                          | 255.255.255.0      | (i) |  |  |

**Date** / **Time Settings**, configuración de la hora y zona horaria, esta configuración es muy importante, para la correcta correlación de los eventos.

| <ul> <li>Dashboard</li> </ul> | Date / Time Settings 📀               |
|-------------------------------|--------------------------------------|
| - Device >                    |                                      |
| → General Settings            | Date / Time Settings                 |
| → Time Settings               | Configuration Type NTP V             |
| → Management Access           | Date/Time 00 : 45 - 01 / 01 / 2000 i |
| → Signature Update            | Time Zone America/Bogota 🔻 🚯         |
| → Logging                     | NTP Server Add                       |
| Security Settings             | 3.in.pool.ntp.org                    |
| Security Alerts               | 4.in.pool.ntp.org                    |
| Tools                         |                                      |
|                               |                                      |
|                               | Apply Cancel                         |
|                               |                                      |

**Management Access**, Permite crear reglas que restringen el acceso a los servicios WEB y SSH del SIP FIREWALL.

| General Settings  |                  |            |                  |                      | Search:   |     |      |
|-------------------|------------------|------------|------------------|----------------------|-----------|-----|------|
| Time Settings     | Name -           | IP Type +  | Address +        | Comments +           | Enabled ¢ | Opt | ions |
| Management Access | DefaultAllAccess | ANY        |                  | Default rule that al | 8         | 1   | ×    |
| Signature Update  | MgmtVlanAccess   | IP_NETWORK | 192.168.100.0/24 | Access from Mgmt Vla | ×         | 1   | ×    |
| Logging           |                  |            |                  |                      |           |     |      |
| Security Settings |                  |            |                  |                      |           |     |      |
|                   |                  |            |                  |                      |           |     |      |
|                   |                  |            |                  |                      |           |     |      |

Signature Update, Permite programar la actualización de firmas del sistema.

| Dashboard                           | Signature Update 🥝                           |
|-------------------------------------|----------------------------------------------|
| - Device >                          |                                              |
| → General Settings                  | Signature Update Settings                    |
| → Time Settings                     | Enable Update 🕑                              |
| → Management Access                 | Time Schedule 2 00 AM ▼ Daily ▼ Sunday ▼ 1 ▼ |
| → Signature Update                  |                                              |
| → Logging                           | Apply Cancel Update Signatures now           |
| Security Settings                   |                                              |
| <ul> <li>Security Alerts</li> </ul> |                                              |
| Tools                               |                                              |
|                                     |                                              |
|                                     |                                              |

Logging, permite la configuración de un servidor de LOG remoto

| <ul> <li>Dashboard</li> </ul> | Logging 📀         |
|-------------------------------|-------------------|
| Device                        |                   |
| → General Settings            | Logging           |
| → Time Settings               | Remote Logging:   |
| → Management Access           | Syslog server (i) |
| → Signature Update            |                   |
| → Logging                     | Save Cancel       |
| Security Settings             |                   |
| Security Alerts               |                   |
| Tools                         |                   |
|                               |                   |

# 3.2 Security Settings

**SIP** Attacks Detection, Permite la inspección y análisis de paquetes SIP, es posible habilitar y la inspección para una particular categoría o regla.

| - Security Settings A  | Category                                                              | Action | Blocking Duration (seconds) | Enabled | Options |
|------------------------|-----------------------------------------------------------------------|--------|-----------------------------|---------|---------|
| SID Attacks Dataction  | Reconnaissance Attacks                                                | Log    | none                        | 8       | 1       |
| SIP Attacks Detection  | Sip Devices Scanning                                                  | Block  | 120                         | 2       | 1       |
| ompliance              | SIP Extensions Discovery                                              | Block  | 120                         | 2       | 1       |
| Firewall Rules         | Multiple Authentication Failures/Bruteforce password cracking Attempt | Block  | 1800                        | 2       | 1       |
| Firewall Settings      | Ghost calls Attempt                                                   | Block  | 1800                        | 2       | 1       |
| Whitelist IP Addresses | SIP Protocol Compliance                                               | Log    | none                        | 2       | 1       |
| Blackliet IB Addresses | Sip Anomaly Attacks                                                   | Block  | 1800                        | 2       | 1       |
| Blacklist IP Addresses | Sip Dos Attacks                                                       | Block  | 1800                        | 2       | 1       |
| ddresses               | Sip DDos Attacks                                                      | Block  | 1800                        | 2       | 1       |
| Geo IP Filters         | Sip Cross site scripting Attacks                                      | Block  | 1800                        | 8       | 1       |
| Conceptible Alexand    | Buffer overflow Attacks                                               | Block  | 1800                        |         | 1       |

**SIP Protocols Compilance,** El motor de inspección de paquetes SIP, permite detectar anomalías en las cabeceras SIP para identificar fallas en el protocolo y tomar una acción según lo configurado.

| <ul> <li>Dashboard</li> </ul>              | SIP Protocol C          | Compl    | iance 📀 🔬 🖡           | lease make         | sure to re  | fer to the user manual before maki | ng changes in this configu | iration page. |
|--------------------------------------------|-------------------------|----------|-----------------------|--------------------|-------------|------------------------------------|----------------------------|---------------|
| Device                                     |                         |          |                       |                    |             |                                    |                            |               |
| <ul> <li>Security Settings &gt;</li> </ul> | SIP Protocol Compliance | Settings |                       |                    | 0           | SIP/MEDIA Ports Configuration      |                            | 0             |
| ⇒ SIP Attacks Detection                    | Max Sessions            | 40000    | i SIP Methods/Headers | invite             | <u>م</u> (آ | SIP Transport                      | any 🔻 i                    |               |
| → SIP Protocol<br>Compliance               | Max Dialogs per session | 4096     | (i)                   | ack                |             | SIP Ports                          | 5060,5061                  | (i)           |
| → Firewall Rules                           | Max URI length          | 256      | i)                    | register           |             | Media Transpor                     | t udp ▼ (i)                |               |
| → Firewall Settings                        | Max Call ID length      | 80       | 0                     | refer              |             | incluir orta                       | 1024-00000                 |               |
| → Whitelist IP Addresses                   | Max Request name length | 20       | 0                     | update             |             |                                    |                            |               |
| → Blacklist IP Addresses                   | Max From length         | 256      |                       | info               |             |                                    |                            |               |
| → Dynamic Blacklist IP<br>Addresses        | Max Via length          | 1024     | 0                     | notify<br>benotify |             |                                    |                            |               |
| → Geo IP Filters                           | Max Contact length      | 1024     | 0                     | do                 | Ŧ           |                                    |                            |               |
| Security Alerts                            | Max Content length      | 2048     | 0                     |                    |             |                                    |                            |               |
| Tools                                      |                         |          |                       |                    |             |                                    |                            |               |
|                                            | Save Cancel             |          |                       |                    |             |                                    |                            |               |

**FIREWALL Rules**, Permite al administrador configurar el tráfico que permite o deniega desde la red WAN a la cual protege en la PBX IP.

| Security Settings >             |   |               |            |            |            |            |            |                  | 3        | Search:   |      |      |
|---------------------------------|---|---------------|------------|------------|------------|------------|------------|------------------|----------|-----------|------|------|
| SIP Attacks Detection           |   | Name -        | Src Type + | Src Addr + | Dst Type + | Dst Addr + | Protocol + | Port +           | Action + | Enabled + | Opti | ions |
| SIP Protocol                    |   | Dhcp Access   | ANY        |            | ANY        |            | udp        | 67,68            | Allow    | 2         | 1    | ×    |
| ompliance                       |   | Dns Access    | ANY        |            | ANY        |            | any        | 53               | Allow    | 2         | 1    | ×    |
| Firewall Rules                  |   | ICMP Access   | ANY        |            | ANY        |            | icmp       | 0                | Allow    | 2         | 1    | ×    |
| Firewall Settings               |   | NTP Access    | ANY        |            | ANY        |            | udp        | 123              | Allow    | 2         | 1    | ×    |
| Whitelist IP Addresses          | 0 | SSH Access    | ANY        |            | ANY        |            | top        | 22               | Allow    |           | 1    | ×    |
| Blacklist IP Addresses          |   | Telnet Access | ANY        |            | ANY        |            | tcp        | 23               | Allow    |           | 1    | ×    |
| Dynamic Blacklist IP<br>dresses | 0 | Web Access    | ANY        | 4          | ANY        |            | top        | 80,443,8080,8088 | Allow    | 8         | 1    | ×    |
| Geo IP Filters                  |   |               |            |            |            |            |            |                  |          |           |      |      |

#### **FIREWALL Settings**

| Dashboard                                  | Firewall Settings 0      |
|--------------------------------------------|--------------------------|
| Device                                     |                          |
| <ul> <li>Security Settings &gt;</li> </ul> | Global Firewall Settings |
| → SIP Attacks Detection                    | TCP Syn Flood Rate 1024  |
| → SIP Protocol<br>Compliance               | TCP Syn Flood Burst 128  |
| → Firewall Rules                           | TCP Flood Rate (i)       |
| Eirewall Settings                          | TCP Flood Burst 96       |
|                                            | UDP Flood Rate 8192      |
| → Whitelist IP Addresses                   | UDP Flood Burst 198      |
| → Blacklist IP Addresses                   | ICMP Flood Rate 128      |
| → Dynamic Blacklist IP<br>Addresses        | ICMP Flood Burst (i)     |
| → Geo IP Filters                           |                          |
| Security Alerts                            | Save Cancel              |
| Tools                                      |                          |
|                                            |                          |

Whitelist IP Addresses, Permite configurar las direcciones IP a la cual se confia desde la red WAN.

| Dashboard                                              | Whitelist IP             | Addresses 📀                   |           |                 |           |         |
|--------------------------------------------------------|--------------------------|-------------------------------|-----------|-----------------|-----------|---------|
| Device                                                 |                          |                               |           |                 |           |         |
| Security Settings >                                    | Whitelist IP Rules Press | cedes over Blacklist IP Rules |           |                 |           |         |
| - SIP Attacks Detection                                | - Name -                 | IB Turns A                    | Address   | Commania        | Search.   | Ontions |
| CID Destacel                                           | Rame -                   | IP I ypere                    | Address + | Comments •      | Enabled V | opuons  |
| Compliance                                             |                          |                               | No        | data available. |           |         |
| Firewall Rules                                         |                          |                               |           |                 |           |         |
| Firewall Settings                                      |                          |                               |           |                 |           |         |
| Whitelist IP Addresses                                 |                          |                               |           |                 |           |         |
| - Blacklist IP Addresses                               |                          |                               |           |                 |           |         |
| <ul> <li>Dynamic Blacklist IP<br/>Addresses</li> </ul> |                          |                               |           |                 |           |         |
| - Geo IP Filters                                       |                          | -                             |           |                 |           |         |
| Security Alerts                                        | Add New Dele             | ste Selected                  |           |                 |           |         |
| • Tools                                                |                          |                               |           |                 |           |         |
|                                                        |                          |                               |           |                 |           |         |

**Blacklist IP Addresses,** Permite configurar las direcciones IP a la cual no se confia desde la red WAN.

| Dashboard                                              | Blacklist IP / | Addresses 🥝 |           |                 |           |         |
|--------------------------------------------------------|----------------|-------------|-----------|-----------------|-----------|---------|
| Device                                                 |                |             |           |                 | 500 PT    |         |
| <ul> <li>Security Settings &gt;</li> </ul>             |                |             |           |                 | Search:   |         |
| - SIP Attacks Detection                                | Name -         | IP Type •   | Address + | Comments +      | Enabled • | Options |
| SIP Protocol Compliance                                |                |             | No        | data available. |           |         |
| + Firewall Rules                                       |                |             |           |                 |           |         |
| - Firewall Settings                                    |                |             |           |                 |           |         |
| Whitelist IP Addresses                                 |                |             |           |                 |           |         |
| → Blacklist IP Addresses                               |                |             |           |                 |           |         |
| <ul> <li>Dynamic Blacklist IP<br/>Addresses</li> </ul> |                |             |           |                 |           |         |
| + Geo IP Filters                                       | Add New Dele   | te Belocted |           |                 |           |         |
| Security Alerts                                        |                |             |           |                 |           |         |
| Tools                                                  |                |             |           |                 |           |         |

**Dynamic Blacklist IP Adresses,** Son reglas de bloqueo añadidas por el motor de inspección de paquetes de Elastix SIP FIREWALL.

| Dashboard                                                                      | Dynamic Blacklist IP Addresses 🧿 |         |
|--------------------------------------------------------------------------------|----------------------------------|---------|
| <ul> <li>Device</li> <li>Security Settings &gt;</li> </ul>                     |                                  | Search: |
| <ul> <li>→ SIP Attacks Detection</li> <li>→ SIP Protocol</li> </ul>            | Address + No data available.     | Options |
| Compliance<br>→ Firewall Rules                                                 |                                  |         |
| Firewall Settings                                                              |                                  |         |
| <ul> <li>→ Blacklist IP Addresses</li> <li>→ Blacklist IP Addresses</li> </ul> |                                  |         |
| → Dynamic Blacklist IP<br>Addresses                                            |                                  |         |
| <ul><li>→ Geo IP Filters</li><li>→ Security Alerts</li></ul>                   | Delete Selected                  |         |
| Tools                                                                          |                                  |         |

Geo IP Filters, Permite bloquear el tráfico de países en específico, hacia la red SIP protegida.

| Dashboard                                  | Geo IP Filters Ø                                      |         |                     |  |  |
|--------------------------------------------|-------------------------------------------------------|---------|---------------------|--|--|
| Device                                     |                                                       |         |                     |  |  |
| <ul> <li>Security Settings &gt;</li> </ul> | Allow All Countries Block All Countries Update Geo IP |         |                     |  |  |
| → SIP Attacks Detection                    |                                                       | Search: |                     |  |  |
| → SIP Protocol                             | Country Name                                          | Allowed | Options             |  |  |
| Compliance                                 | RUSSIAN FEDERATION                                    | Ø       | <ul> <li></li></ul> |  |  |
| ⇒ Firewall Rules                           | SYRIAN ARAB REPUBLIC                                  |         |                     |  |  |
| → Firewall Settings                        | SUDAN                                                 | Ø       | 1                   |  |  |
| $\rightarrow$ Whitelist IP Addresses       | NIGERIA                                               |         |                     |  |  |
| → Blacklist IP Addresses                   | KOREA, REPUBLIC OF                                    |         |                     |  |  |
| → Dynamic Blacklist IP                     | CHINA                                                 |         |                     |  |  |
| Addresses                                  | UKRAINE                                               |         |                     |  |  |
| → Geo IP Filters                           | ALGERIA                                               |         |                     |  |  |
| Security Alerts                            |                                                       |         |                     |  |  |
| • Tools                                    |                                                       |         |                     |  |  |

# 3.3 Security Alerts

**Security Alerts,** Muestra las alertas detectadas, La tabla muestra Hora, ID, Categoría, Mensaje, IP de origen y el número de puerto, IP destino, puerto y tipo de protocolo.

| Dashboard         | Security Alerts 🧿                                                                                            |  |  |  |  |  |  |
|-------------------|----------------------------------------------------------------------------------------------------|--|--|--|--|--|--|
| Device            |                                                                                                    |  |  |  |  |  |  |
| Security Settings | Log Viewer Settings                                                                                          |  |  |  |  |  |  |
| Security Alerts   | 300 Update Refresh Interval Refresh Download Logs E-mail Server Settings                                     |  |  |  |  |  |  |
| → Security Alerts | Search:                                                                                                    |  |  |  |  |  |  |
| Tools             | Time 🔺 ID 🗢 Category 🗢 Category Name 🗢 Message 🗢 Src IP 🗢 Src Port 🗢 Dst IP 🗢 Dst Port 🗢 Protocol 🗢 Action 🗢 |  |  |  |  |  |  |
|                   |                                                                                                    |  |  |  |  |  |  |
|                   |                                                                                                    |  |  |  |  |  |  |

# 3.4 Tools

Administration, Permite realizar diversas funciones como, restauración de fábrica, reinicio del sistema, reinicio, apagado, backup y restauración del dispositivo.

| <ul> <li>Dashboard</li> </ul>         | Administration 0                                       |
|---------------------------------------|--------------------------------------------------------|
| Device                                |                                                        |
| <ul> <li>Security Settings</li> </ul> | (1) Factory Reset                                      |
| Security Alerts                       |                                                        |
| ▼ Tools >                             | Hestart Services                                       |
| → Administration                      | ල් Reboot                                              |
| → Diagnostics                         |                                                        |
| → Ping                                | C) Shutdown                                            |
| → Traceroute                          | Config Back-up                                         |
| → Troubleshooting                     | Select configuration file : Choose File No file chosen |
| → Firmware Upgrade                    |                                                        |
| → Logs Archive                        |                                                        |
|                                       |                                                        |

Diagnostics, Permite realizar un test de funcionamiento de Elastix SIP FIREWALL

| Dashboard     Device                                           | Diagnostics 🧕              |
|----------------------------------------------------------------|----------------------------|
| Security Settings                                              | Run Diagnostics Get Report |
| Security Alerts     Tools     >                                |                            |
| <ul> <li>→ Administration</li> <li>→ Diagnostics</li> </ul>    |                            |
| → Ping                                                         |                            |
| → Troubleshooting                                              |                            |
| <ul> <li>→ Firmware Upgrade</li> <li>→ Logs Archive</li> </ul> |                            |

Ping, Permite realizar un ping a un host o domino

| <ul> <li>Dashboard</li> </ul>       | Ping 0     |
|-------------------------------------|------------|
| Device                              | 5          |
| Security Settings                   | Host       |
| <ul> <li>Security Alerts</li> </ul> | Count 1 V  |
| - Tools >                           | Ping Reset |
| → Administration                    |            |
| → Diagnostics                       |            |
| → Ping                              |            |
| → Traceroute                        |            |
| → Troubleshooting                   |            |
| → Firmware Upgrade                  |            |
| → Logs Archive                      |            |
| L                                   |            |

Traceroute, Permite realzar una traza a un host

| ▶ Dashboard        | Traceroute 🥝     |
|--------------------|------------------|
| Device             |                  |
| Security Settings  | Host             |
| Security Alerts    | Hop Count        |
| • Tools >          |                  |
| → Administration   | Traceroute Reset |
| → Diagnostics      |                  |
| → Ping             |                  |
| → Traceroute       |                  |
| → Troubleshooting  |                  |
| → Firmware Upgrade |                  |
| → Logs Archive     |                  |

Troubleshooting, Permite habilitar o deshabilitar DPI

| Dashboard                           | Troubleshooting 0 |
|-------------------------------------|-------------------|
| Device                              |                   |
| Security Settings                   | Disable DPI       |
| <ul> <li>Security Alerts</li> </ul> |                   |
| • Tools >                           |                   |
| → Administration                    |                   |
| → Diagnostics                       |                   |
| → Ping                              |                   |
| → Traceroute                        |                   |
| → Troubleshooting                   |                   |
| → Firmware Upgrade                  |                   |
| → Logs Archive                      |                   |
|                                     |                   |

Upgrade Firmware, Permite actualizar el firmware del dispositivo.

| Dashboard                             | Upgrade Firmware 🥝                                                  |
|---------------------------------------|---------------------------------------------------------------------|
| Device                                |                                                                     |
| <ul> <li>Security Settings</li> </ul> | Current Firmware Version: SIPFW 1.0.00 Mon_Sep_29_13:51:33_IST_2014 |
| Security Alerts                       | (Choose the filepath of the new firmware)                           |
| • Tools >                             | Filename: Choose File No file chosen (Need Reboot)                  |
| → Administration                      |                                                                     |
| → Diagnostics                         | Upgrade                                                             |
| → Ping                                |                                                                     |
| → Traceroute                          |                                                                     |
| → Troubleshooting                     |                                                                     |
| → Firmware Upgrade                    |                                                                     |
| → Logs Archive                        |                                                                     |
|                                       |                                                                     |

Logs Archive, Permite almacenar los registros en un dispositivo USB

| <ul> <li>Dashboard</li> <li>Device</li> </ul> | Logs Archive 🧿                                            |
|-----------------------------------------------|-----------------------------------------------------------|
| <ul> <li>Security Settings</li> </ul>         | Logs Archive Summary: No USB media found for logs archive |
| Security Alerts                               |                                                           |
| - Tools >                                     |                                                           |
| → Administration                              |                                                           |
| → Diagnostics                                 |                                                           |
| → Ping                                        |                                                           |
| → Traceroute                                  |                                                           |
| → Troubleshooting                             |                                                           |
| → Firmware Upgrade                            |                                                           |
| → Logs Archive                                |                                                           |

### 4 Configuración y detección de prevención de ataques de Fingerprinting

Para probar si Elastix SIP FIREWALL, detecta ataques de Fingerprinting, se desarrollaran ataques con diferentes herramientas y ver si finalmente el dispositivo bloquea los mismos.

#### 4.1 Desarrollando ataque de fingerprint

#svmap 192.168.10.50

Veremos que la respuesta de la herramienta es la siguiente:

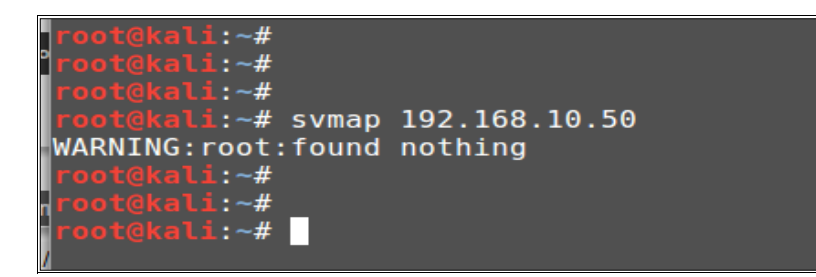

#### 4.2 Detección del Ataque.

| Image: Second Second | Security Alerts 🤣   |                                                                          |            |                         |                                              |                |            |               |            |             |           |
|----------------------------------------------------------------------------------------------------|---------------------|--------------------------------------------------------------------------|------------|-------------------------|----------------------------------------------|----------------|------------|---------------|------------|-------------|-----------|
| Time *       ID *       Category *       Category Name *       Message *       Src IP *       Src Port *       Dst IP *       Dst Port *       Protocol *       Action *         01/02-<br>02:10:17       70020001       7002       Sip Devices<br>Scanning       "Sig: SIP Devices<br>Identification Attempt"       192.168.10.136       5060       192.168.10.50       5060       UDP       Blacklist                                                                                                    | Log Viewer Settings |                                                                          |            |                         |                                              |                |            |               |            |             |           |
| Time _     ID +     Category +     Category Name +     Message +     Src IP +     Src Port +     Dst IP +     Dst Port +     Protocol +     Action +       01/02-<br>02:10:17     70020001     7002     Sip Devices<br>Scanning     "Sig: SIP Devices<br>Identification Attempt"     192.168.10.136     5060     192.168.10.50     5060     UDP     Blacklist                                                                                                    |                     | 300 Update Refresh Interval Refresh Download Logs E-mail Server Settings |            |                         |                                              |                |            |               | Search     |             |           |
| 01/02-<br>02:10:17         70020001         7002         Sip Devices<br>Scanning         "Sig: SIP Devices<br>Identification Attempt"         192.168.10.136         5060         192.168.10.50         5060         UDP         Blacklist                                                                                                    | Time 🔺              | ID ¢                                                                     | Category ÷ | Category Name +         | Message +                                    | Src IP ¢       | Src Port + | Dst IP ÷      | Dst Port ¢ | Protocol \$ | Action +  |
|                                                                                                    | 01/02-<br>02:10:17  | 70020001                                                                 | 7002       | Sip Devices<br>Scanning | "Sig: SIP Devices<br>Identification Attempt" | 192.168.10.136 | 5060       | 192.168.10.50 | 5060       | UDP         | Blacklist |

# 5 Configuración y detección de ataques de enumeración de usuarios

#### 5.1 Desarrollando ataques de enumeración

#svwar -m INVITE --force 192.168.10.50

Veremos que la respuesta de la herramienta es la siguiente:

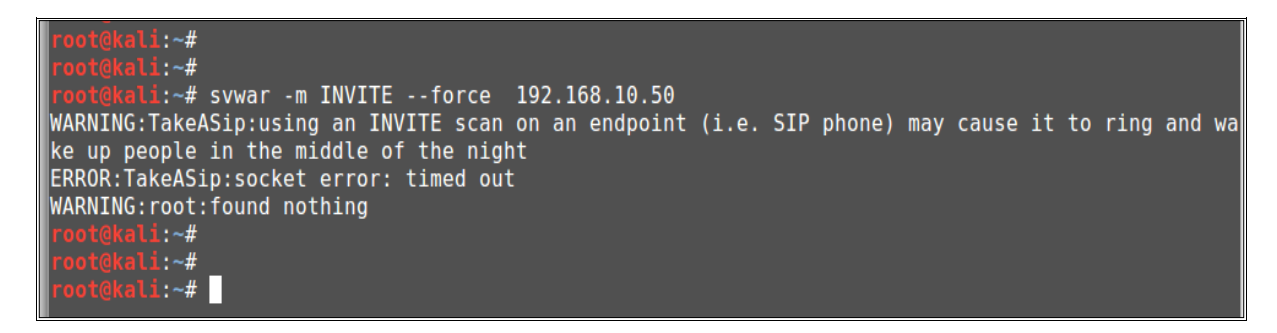

#### 5.2 Detección del Ataque.

| Securi             | Security Alerts 🤨                                                        |            |                         |                                              |                |            |               |            |            |           |
|--------------------|--------------------------------------------------------------------------|------------|-------------------------|----------------------------------------------|----------------|------------|---------------|------------|------------|-----------|
| Log Viewer         | Log Viewer Settings                                                      |            |                         |                                              |                |            |               |            |            |           |
| 30                 | 300 Update Refresh Interval Refresh Download Logs E-mail Server Settings |            |                         |                                              |                |            |               | Search     | :          |           |
| Time 🔺             | ID ¢                                                                     | Category ¢ | Category Name +         | Message ¢                                    | Src IP ¢       | Src Port ¢ | Dst IP ¢      | Dst Port ¢ | Protocol ¢ | Action +  |
| 01/02-<br>07:26:01 | 70020001                                                                 | 7002       | Sip Devices<br>Scanning | "Sig: SIP Devices<br>Identification Attempt" | 192.168.10.136 | 5060       | 192.168.10.50 | 5060       | UDP        | Blacklist |
|                    |                                                                          |            |                         |                                              |                |            |               |            |            |           |

### 6 Configuración y bloqueo de Ataques DoS

#### 6.1 Desarrollando ataques de DOS VoIP

#inviteflood eth0 500 192.168.10.136 192.168.10.50 1000000 -a hacker -v

#### 6.2 Detección del Ataque.

| Security A        | Security Alerts 🤨                                                        |            |                 |                     |                |            |               |            |            |           |
|-------------------|--------------------------------------------------------------------------|------------|-----------------|---------------------|----------------|------------|---------------|------------|------------|-----------|
| Log Viewer Settin | Log Viewer Settings                                                      |            |                 |                     |                |            |               |            |            |           |
| 300               | 300 Update Refresh Interval Refresh Download Logs E-mail Server Settings |            |                 |                     |                |            |               |            |            |           |
| Time 🔺            | ID ÷                                                                     | Category ÷ | Category Name + | Message +           | Src IP +       | Src Port + | Dst IP ÷      | Dst Port ¢ | Protocol + | Action +  |
| 01/014:-40:-22    | 70040001                                                                 | 7004       | Sip Dos Attacks | "Sig: INVITE flood" | 192.168.10.136 | 9          | 192.168.10.50 | 5060       | UDP        | Blacklist |
| 01/014:-40:-22    | 70040003                                                                 | 7004       | Sip Dos Attacks | "Sig: INVITE flood" | 192.168.10.136 | 9          | 192.168.10.50 | 5060       | UDP        | Blacklist |
|                   |                                                                          |            |                 |                     |                |            |               |            |            |           |
|                   |                                                                          |            |                 |                     |                |            |               |            |            |           |

#### 7 Bloqueo de Intentos de obtención de contraseñas o password cracking

#### 7.1 Desarrollando ataques de password cracking

#svcrack -u104 192.168.10.50 -d dictionary.txt

Veremos que la respuesta de la herramienta es la siguiente:

```
root@kali:~#
root@kali:~# svcrack -u104 192.168.10.50 -d dictionary.txt
ERROR:ASipOfRedWine:no server response
WARNING:root:found nothing
root@kali:~#
```

#### 7.2 Detección del Ataque.

| Securit             | Security Alerts 🤨                                                        |            |                         |                                              |                |            |               |            |            |           |
|---------------------|--------------------------------------------------------------------------|------------|-------------------------|----------------------------------------------|----------------|------------|---------------|------------|------------|-----------|
| Log Viewer Settings |                                                                          |            |                         |                                              |                |            |               |            |            |           |
| 30                  | 300 Update Refresh Interval Refresh Download Logs E-mail Server Settings |            |                         |                                              |                |            | Search        | :          |            |           |
| Time 🔺              | ID ¢                                                                     | Category ¢ | Category Name +         | Message <del>\$</del>                        | Src IP ¢       | Src Port ¢ | Dst IP ¢      | Dst Port ¢ | Protocol + | Action +  |
| 01/01-<br>00:26:16  | 70020001                                                                 | 7002       | Sip Devices<br>Scanning | "Sig: SIP Devices<br>Identification Attempt" | 192.168.10.136 | 5060       | 192.168.10.50 | 5060       | UDP        | Blacklist |

### 8 Bloqueo de Intentos de ataques de SIP Cross Site Scripting

Elastix SIP FIREWALL, para el caso de detección de ataques Cross Site Scripting o también llamados XSS, hace uso del motor de inspección de paquetes, para detectar códigos maliciosos que viajen vía el servicio/protocolo SIP, es importante referir esto porque los ataques XSS también pueden realizarse hacia servicios como HTTP o HTTPS inclusive.

#### 8.1 Desarrollando ataques de SIP Cross Site Scripting

Para desarrollar esta prueba de concepto, es necesario descargar el archivo "asterisk\_cdr\_sqlinjection.pl" ubicado en la siguiente dirección url: http://securityvulns.ru/files/asterisk\_cdr\_sqlinjection.pl

Una vez descargado en nuestro sistema Kali Linux procedemos a configurar el script de la siguiente forma:

#./asterisk\_cdr\_sqlinjection.pl 204 192.168.10.251 5060 101 192.168.10.136 5060

Donde:

204: Extensión de la central PBX Elastix
192.168.10.251: Dirección IP de la central PBX Elastix
5060: Puerto del protocolo SIP
101: Extensión ficticia del atacante
192.168.10.136: Dirección IP de Kali Linux

Veremos que la respuesta de la herramienta es la siguiente:

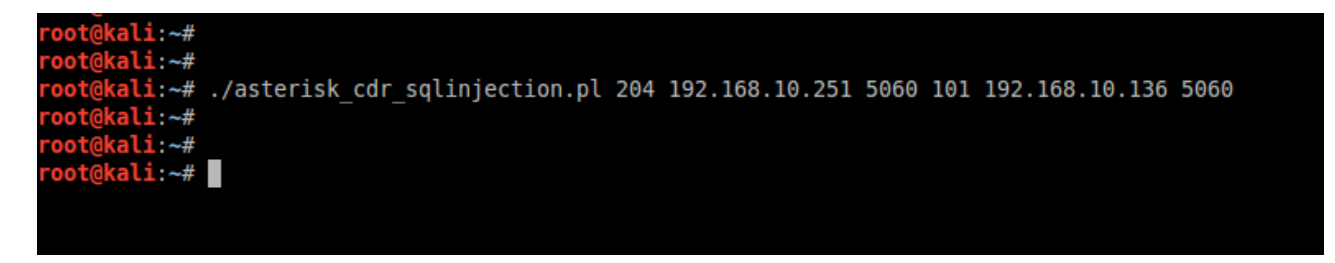

# 8.2 Detección del Ataque.

| Security Alerts 🤨                                                                                                    |          |                   |                                     |                                   |                |            |                |            |            |           |
|----------------------------------------------------------------------------------------------------|----------|-------------------|-------------------------------------|-----------------------------------|----------------|------------|----------------|------------|------------|-----------|
| Log Viewer Settings     Image: Transmitter Setting Setting S |          |                   |                                     |                                   |                |            |                |            |            |           |
| Search:                                                                                                    |          |                   |                                     |                                   |                |            |                |            |            |           |
| Time 🔺                                                                                                    | ID ÷     | Category <b>≑</b> | Category Name +                     | Message <del>\$</del>             | Src IP ¢       | Src Port + | Dst IP ¢       | Dst Port ¢ | Protocol + | Action +  |
| 12/16-13:08:14                                                                                                    | 70060011 | 7006              | Sip Cross site scripting<br>Attacks | "Sig:XSS<br>injection<br>attempt" | 192.168.10.136 | 5060       | 192.168.10.251 | 5060       | UDP        | Blacklist |
|                                                                                                    |          |                   |                                     |                                   |                |            |                |            |            |           |

#### 9 Configuración de listas negra dinámica para amenazas VoIP

La funcionalidad "Dinamic Blacklist IP Address" permite el bloqueo pro activo de amenazas a nuestra plataforma Elastix PBX.

Para que está funcionalidad funcione adecuadamente, es necesario configurar SIP FIREWALL, en el mismo segmento de red donde reside Elastix PBX para que pueda realizar el bloqueo adecuadamente.

#### 9.1 Cambiando la dirección IP

Ingresar a Device / General Settings y establecer la dirección IP según el segmento de red que corresponda, hacer clic en el botón "Save" y luego en el botón "Apply Changes"

| Host Name           | sip_secure     | i               |
|---------------------|----------------|-----------------|
| IP Configuration    | Static 🔻 🛈     |                 |
| IP Addr/Mask        | 192.168.10.252 | 255.255.255.0   |
| Gateway             | 192.168.10.1   | (i)             |
| Dns Server          | 8.8.8.8        | (i)             |
| Enable SSH          | <b>v</b>       | _               |
| SSH Port            | 22 i           |                 |
| Allow ICMP          |                |                 |
| Mgmt Vlan Addr/Mask | 192.168.100.1  | 255.255.255.0 i |

Una vez establecida la dirección IP, ingresar nuevamente desde la nueva dirección.

# 9.2 Probando el bloqueo pro activo mediante listas negras dinámicas

#### 9.2.1 Verificando conectividad desde el atacante

Realizar pruebas de ping desde el atacante hacia la dirección IP de Elastix PBX

| root@kali:~#                                                               |
|----------------------------------------------------------------------------|
| root@kali:~#                                                               |
| rootekali:~# ping 192 168 10 251                                           |
| POTE(AD2, AD2, AD2, AD2, AD2, AD2, AD2, AD2,                               |
| PING 192.168.10.251 (192.168.10.251) 56(84) bytes of data.                 |
| 64 bytes from 192.168.10.251: icmp req=1 ttl=64 time=1.60 ms               |
| 64 bytes from 192.168.10.251: icmp req=2 ttl=64 time=0.926 ms              |
| 64 bytes from 192.168.10.251: icmp req=3 ttl=64 time=0.759 ms              |
| 64 bytes from 192.168.10.251: icmp <sup>-</sup> req=4 ttl=64 time=0.790 ms |
| 64 bytes from 192.168.10.251: icmp req=5 ttl=64 time=0.829 ms              |
| 64 bytes from 192.168.10.251: icmp_req=6 ttl=64 time=0.935 ms              |
| ^C                                                                         |
| 192.168.10.251 ping statistics                                             |
| 6 packets transmitted, 6 received, 0% packet loss, time 5008ms             |
| rtt min/avg/max/mdev = 0.759/0.974/1.608/0.292 ms                          |
| root@kali:~#                                                               |
|                                                                            |

Como vemos existe conectividad completa

# 9.2.2 Realizando un ataque de SIP BRUTE FORCE ATTACK

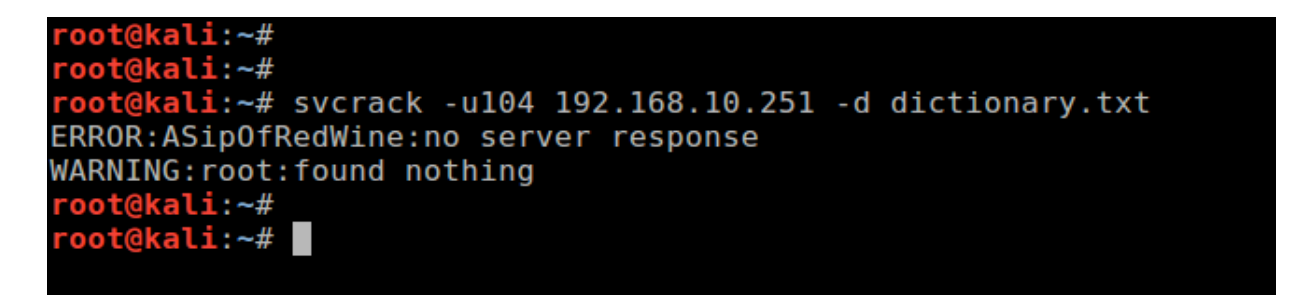

Después de unos segundos de realizar el ataque, la herramienta genera un error de conectividad

#### 9.2.3 Verificando el bloqueo en SIP FIREWALL

Ingresar a: Security Settings / Dynamic Blacklist IP Address

| Dy | namic Blacklist IP Addresses 📀 |         |
|----|--------------------------------|---------|
|    |                                | Search: |
|    | Address -                      | Options |
|    | 192.168.10.141                 | ×       |
| _  |                                |         |
|    |                                |         |

Veremos que la dirección IP del host atacante en la lista.

En la sección de "Security Alerts" veremos también el evento generado.

| Security Alerts 🥝                                                        |         |                   |                         |                                              |                |            |                |            |            |           |
|--------------------------------------------------------------------------|---------|-------------------|-------------------------|----------------------------------------------|----------------|------------|----------------|------------|------------|-----------|
| Log Viewer Settings                                                      |         |                   |                         |                                              |                |            |                |            |            |           |
| 300 Update Refresh Interval Refresh Download Logs E-mail Server Settings |         |                   |                         |                                              |                |            |                |            |            |           |
| Time 🔺 ID                                                                | ) ¢ (   | Category <b>≑</b> | Category Name 🗢         | Message <del>\$</del>                        | Src IP ¢       | Src Port + | Dst IP ¢       | Dst Port ¢ | Protocol + | Action +  |
| 11/30-<br>17:55:14 70                                                    | 0020001 | 7002              | Sip Devices<br>Scanning | "Sig: SIP Devices<br>Identification Attempt" | 192.168.10.141 | 5060       | 192.168.10.251 | 5060       | UDP        | Blacklist |

Es importante poder identificar el nombre de la categoría con el cual el ataque ha sido identificado.

Adicionalmente no es posible hacer conectividad desde el host atacante hacia la dirección IP de Elastix PBX, como lo vemos a continuación:

| root@kali:~#                                                           |
|------------------------------------------------------------------------|
| <pre>root@kali:~# svcrack -u104 192.168.10.251 -d dictionary.txt</pre> |
| ERROR:ASipOfRedWine:no server response                                 |
| WARNING:root:found nothing                                             |
| root@kali:~#                                                           |
| root@kali:~#                                                           |
| root@kali:~#                                                           |
| root@kali:~#                                                           |
| <b>root@kali</b> :~# ping 192.168.10.251                               |
| PING 192.168.10.251 (192.168.10.251) 56(84) bytes of data.             |
| ^c                                                                     |
| 192.168.10.251 ping statistics                                         |
| 16 packets transmitted, 0 received, 100% packet loss, time 15118ms     |
|                                                                        |
| root@kali:~#                                                           |
| root(kali:~#                                                           |
| lootenatie                                                             |

#### 10 Configuración de reglas de Blacklist y Whitelist

El objetivo de estas funcionalidades es, poder realizar bloqueo manual de direcciones IP de atacantes (Blacklist) o según sea el caso, agregar direcciones IP que estén siendo detectadas como atacantes en el SIP FIREWALL pero en realidad no lo son, llamados también falsos positivos.

#### 10.1 Agregando direcciones IP al Blacklist.

Ingresar a: Security Settings / Whitelist IP Addresses y hacer clic en el botón "Add New"

| Blacklist IP Addresses 0 |                |           |                   |           |         |  |  |
|--------------------------|----------------|-----------|-------------------|-----------|---------|--|--|
|                          |                |           |                   | Search:   |         |  |  |
| ■ Name <del>-</del>      | IP Type ¢      | Address + | Comments <b>≑</b> | Enabled + | Options |  |  |
|                          |                | No        | data available.   |           |         |  |  |
|                          |                |           |                   |           |         |  |  |
|                          |                |           |                   |           |         |  |  |
|                          |                |           |                   |           |         |  |  |
|                          |                |           |                   |           |         |  |  |
|                          |                |           |                   |           |         |  |  |
| Add New De               | elete Selected |           |                   |           |         |  |  |

Luego ingresar los parámetros de la siguiente forma:

| Create Blacklist Ru | le                         | ×      |
|---------------------|----------------------------|--------|
| Name                | <b>1</b> 92-168-10-141 (i) |        |
| ІР Туре             | IP_HOST V                  |        |
| Address             | 192.168.10.141             |        |
| Enable              | <ul> <li>i</li> </ul>      |        |
| Comments            | Dirección IP de atacante   |        |
|                     |                            |        |
|                     |                            | i      |
|                     |                            |        |
|                     |                            |        |
|                     | _                          |        |
|                     | SAVE                       | CANCEL |

Name: Nombre descriptivo para la regla IP Type: Es posible realizar bloqueos a nivel de: Dirección IP (IP\_HOST) Segmento de RED (IP\_NETWORK) Rango de IP (IP\_RANGE) Dirección MAC (MAC\_ADDR) Address: Dirección IP a bloquear Enable: Establecer si la regla va estar activa o no Comentario: Comentario descriptivo de la regla.

Una vez creada la regla, hacer clic sobre el botón "APPLY CHANGES" ubicado en la parte superior derecha, como se muestra a continuación.

| elastix<br>SIP <b>Faeire WALL</b>          |                         |           |                                           |                      |        | 3 APPLY<br>CHANGES |      |
|--------------------------------------------|-------------------------|-----------|-------------------------------------------|----------------------|--------|--------------------|------|
| 30-November-14 06:45:46 pm                 |                         | SI        | SIPFW 1.0.00 Mon_Sep_29_13:51:33_IST_2014 |                      |        | Welcome admi       | in 🛱 |
| Dashboard                                  | Blacklist IP Addresse   | S 🕜       |                                           |                      |        |                    |      |
| Device                                     |                         |           |                                           |                      |        |                    | -    |
| <ul> <li>Security Settings &gt;</li> </ul> |                         |           |                                           |                      | s      | earch:             |      |
| → SIP Attacks Detection                    | ■ Name <del>▼</del>     | IP Type ¢ | Address ¢                                 | Comments ¢           | Enable | d \$ Options       |      |
| → SIP Protocol<br>Compliance               | 192-168-10-141          | IP_HOST   | 192.168.10.141                            | Direccion IP del ata | Ø      | X                  |      |
| → Firewall Rules                           |                         |           |                                           |                      |        |                    |      |
| → Firewall Settings                        |                         |           |                                           |                      |        |                    |      |
| → Whitelist IP Addresses                   |                         |           |                                           |                      |        |                    |      |
| → Blacklist IP Addresses                   |                         |           |                                           |                      |        |                    |      |
| → Dynamic Blacklist IP<br>Addresses        |                         |           |                                           |                      |        |                    |      |
| → Geo IP Filters                           | Add New Delete Selected |           |                                           |                      |        |                    |      |
| Security Alerts                            |                         |           |                                           |                      |        |                    |      |
| Tools                                      |                         |           |                                           |                      |        |                    |      |

Cuando la regla está grabada correctamente, no será posible establecer conectividad desde la IP bloqueada hacia la dirección IP de ELASTIX PBX, como se muestra a continuación.

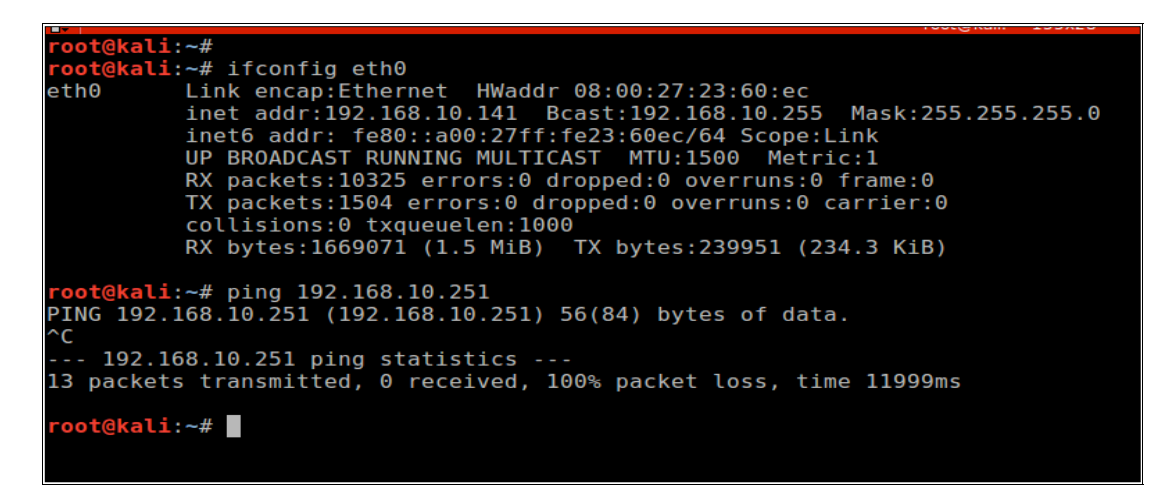

Tener en cuenta que es una regla de bloqueo permanente, hasta que se desactive o elimine la regla según se requiera, de la siguiente forma:

| Blacklist IP Add | resses 📀  |                |                      |           |         |
|------------------|-----------|----------------|----------------------|-----------|---------|
|                  |           |                |                      | Search:   |         |
| Name -           | IP Type ¢ | Address +      | Comments ÷           | Enabled + | Options |
| 192-168-10-141   | IP_HOST   | 192.168.10.141 | Direccion IP del ata | Ø         |         |
|                  |           |                |                      |           | 1       |
|                  |           |                |                      |           |         |
|                  |           |                |                      |           |         |

Luego es necesario hacer clic en el botón "APPLY CHANGES"

| elastix<br>SIP Marrawatta  |                                           |   |                 |
|----------------------------|-------------------------------------------|---|-----------------|
| 30-November-14 06:56:55 pm | SIPFW 1.0.00 Mon_Sep_29_13:51:33_IST_2014 | 0 | Welcome admin 蚊 |

Finalmente en el botón "OK" como se muestra a continuación:

| Blacklist IP Addresses 🥝 |                      |                                  |                   |              |           |         |
|--------------------------|----------------------|----------------------------------|-------------------|--------------|-----------|---------|
|                          |                      |                                  |                   |              | Search:   |         |
| ■ Name <del>-</del>      | IP Type ¢            | Address ¢                        | Comments <b>≑</b> |              | Enabled ¢ | Options |
| 192-168-10-141           | Message              |                                  |                   | <u>l ata</u> |           |         |
|                          | All the configuratio | n files are successfully updated |                   |              |           |         |
|                          |                      |                                  |                   |              |           |         |
|                          |                      |                                  | ок                |              |           |         |
|                          |                      |                                  |                   |              |           |         |
| Add New Delete Selected  |                      |                                  |                   |              |           |         |

Finalmente probar si la conectividad se restableció en el host bloqueado.

### 10.2 Agregando direcciones IP al Whitelist.

Las listas blancas tienen funcionamiento opuesto a las listas negras, y son prioritarias con respecto a las listas dinámicas inclusive.

Ejemplo: crear una regla para evitar el bloqueo de todas las direcciones IP de la red LAN.

| Create Whitelist Ru | le                                         | ×      |
|---------------------|--------------------------------------------|--------|
| Name                | RED_LAN (i)                                |        |
| Ір Туре             | IP_NETWORK V                               |        |
| Address             | 192.168.10.0/24 (i)                        |        |
| Enable              | ✓ i)                                       |        |
| Comments            | regla para evitar bloqueo de la<br>red lan |        |
|                     |                                            | (i)    |
|                     |                                            |        |
|                     |                                            |        |
|                     | SAVE                                       | CANCEL |

| Whitelist IP A               | Addresses 🥹                   |                 |                             |           |         |
|------------------------------|-------------------------------|-----------------|-----------------------------|-----------|---------|
| Whitelist IP Rules Presented | cedes over Blacklist IP Rules |                 |                             | Search:   |         |
| Name -                       | IP Type ÷                     | Address +       | Comments ÷                  | Enabled + | Options |
| RED_LAN                      | IP_NETWORK                    | 192.168.10.0/24 | <u>regla para evitar bl</u> |           |         |
|                              |                               |                 |                             |           |         |
|                              |                               |                 |                             |           |         |
|                              |                               |                 |                             |           |         |

### 11 Configuración de bloqueo por ubicación geográfica

El bloqueo por ubicación geográfica se encuentra en la sección: Security Settings / Geo IP Filters como se muestra a continuación:

| Allow All Countries Block All Countries Update Geo IP Country Name RUSSIAN FEDERATION SYRIAN ARAB REPUBLIC | Search:<br>Allowed | Options |
|----------------------------------------------------------------------------------------------------|--------------------|---------|
| Country Name<br>RUSSIAN FEDERATION<br>SYRIAN ARAB REPUBLIC                                                 | Search:            | Options |
| Country Name RUSSIAN FEDERATION SYRIAN ARAB REPUBLIC                                                       | Allowed            | Options |
| RUSSIAN FEDERATION<br>SYRIAN ARAB REPUBLIC                                                                 |                    |         |
| SYRIAN ARAB REPUBLIC                                                                                       |                    |         |
|                                                                                                    | <b></b>            |         |
| SUDAN                                                                                                    |                    | 1       |
| NIGERIA                                                                                                    |                    |         |
| KOREA, REPUBLIC OF                                                                                         |                    | 1       |
| CHINA                                                                                                    |                    | 2       |
| UKRAINE                                                                                                    | •                  | 1       |
| ALGERIA                                                                                                    |                    |         |
|                                                                                                    |                    |         |

Por defecto ELASTIX SIP FIREWALL permite todos los países pre configuraros en esta sección.

Para bloquear las direcciones IP de todo un país, basta con desactivar la opción "Allowed"

Por ejemplo si deseamos bloquear todas las direcciones IP de RUSIA, como se muestra a continuación:

| Geo IP Filters 📀                                      |         |         |
|-------------------------------------------------------|---------|---------|
| Allow All Countries Block All Countries Update Geo IP |         |         |
|                                                       | Search: |         |
| Country Name                                          | Allowed | Options |
| RUSSIAN FEDERATION                                    |         | 2       |
| SYRIAN ARAB REPUBLIC                                  |         |         |
| SUDAN                                                 |         | 1       |
| NIGERIA                                               |         |         |
| KOREA, REPUBLIC OF                                    |         | 1       |
| CHINA                                                 |         |         |
| UKRAINE                                               |         | 1       |
| ALGERIA                                               |         |         |
|                                                       |         |         |

Luego hacer clic en "APPLY CHANGES" ubicado en la parte superior derecha.

| elastix<br>SIPfanawau      |                                           |   | 2 APPLY<br>CHANGES CHANGES |
|----------------------------|-------------------------------------------|---|----------------------------|
| 30-November-14 08:24:14 pm | SIPFW 1.0.00 Mon_Sep_29_13:51:33_IST_2014 | 0 | Welcome admin kör          |
|                            |                                           |   |                            |

#### 12 Configuración de acceso a la administración del dispositivo a una IP/red específica

Es posible configurar que solo sea sea posible ingresar a ELASTIX SIP FIREWALL desde una dirección IP en específico, como lo veremos a continuación.

#### 12.1 Ingresar a Device / Management Access y editar la regla "DefaultAllAccess"

| Management Access 🤨 |            |                  |                      |           |         |
|---------------------|------------|------------------|----------------------|-----------|---------|
|                     |            |                  |                      | Search:   |         |
| Name -              | IP Type ¢  | Address ÷        | Comments ÷           | Enabled + | Options |
| DefaultAllAccess    | ANY        |                  | Default rule that al | ۲         | 🗡 🗶 🗡   |
| MgmtVlanAccess      | IP_NETWORK | 192.168.100.0/24 | Access from Mgmt Vla |           | 🗾 🗙     |
|                     |            |                  |                      |           |         |
|                     |            |                  |                      |           |         |

# 12.2 Establecer la dirección IP para administración

| Edit Management A | ccess Rule                                                     | ×  |
|-------------------|----------------------------------------------------------------|----|
| Name              | DefaultAllAccess                                               |    |
| ІР Туре           | IP_HOST v                                                      |    |
| Address           | 192.168.10.5 i                                                 |    |
| Enable            | ✓ (i)                                                          |    |
| Comments          | Default rule that allows access<br>to the device from anywhere |    |
|                   | (i)                                                            |    |
|                   |                                                                |    |
|                   |                                                                |    |
|                   | SAVE                                                           | EL |

Por defecto la regla está establecida para brindar acceso a cualquier dirección IP, en este caso cambiando el valor de IP Type a IP\_HOST, es posible establecer la dirección 192.168.10.5 que será la única dirección IP en la RED LAN desde la cual será posible ingresar al dispositivo.

También es posible establecer el acceso según los valores en el parámetro "IP Type"

IP\_NETWORK: Segmento de RED IP\_RANGE: Rango de direcciones IP MAC ADDR: Dirección MAC

# 13 Configuración de servidor SYSLOG remoto para registro de eventos.

Elastix SIP FIREWALL permite el envío de los eventos a un servidor de SYSLOG externo, esto es muy importante ya que la correcta monitorización de los eventos es un punto vital en la seguridad.

#### 13.1 Instalación y configuración de SYSLOG Server

Sistema Operativo Centos 6.X Instalación básica

#### A.- Configuración de Sistema Operativo

#vim /etc/selinux/config SELINUX=disabled #chkconfig iptables off #reboot

#### B.- Instalación de servicios

#yum -y install vim wget httpd mysql mysql-server php php-mysql rSYSLOG\* --skip-broken #chkconfig httpd on #chkconfig mysqld on #chkconfig rSYSLOG on #service httpd start #service mysqld start #service rSYSLOG start

#### C.- Configuración de base de datos

#mysqladmin -u root password '123456'
#mysql -u root -p < /usr/share/doc/rSYSLOG-mysql-5.8.10/createDB.sql
#mysql -u root -p SYSLOG
> GRANT ALL ON SYSLOG.\* TO rSYSLOGuser@localhost IDENTIFIED BY 'tucontrasena';
> FLUSH PRIVILEGES;
> exit;
#mysql -u rSYSLOGuser -p SYSLOG
> show tables;
> exit;

#### D.- Configuración de SYSLOG Server

- Des comentar los siguiente parámetros

vim /etc/rSYSLOG.conf

\$ModLoad imudp \$UDPServerRun 514 # Provides TCP SYSLOG reception \$ModLoad imtcp \$InputTCPServerRun 514

- Agregar los siguientes módulos en el mismo archivo

\$ModLoad ommysql

\*.\* :ommysql:127.0.0.1,SYSLOG,rSYSLOGuser, tucontrasena

#### E.- Verificar la integración de SYSLOG server y Mysql

#service rSYSLOG restart
#mysql -u rSYSLOGuser -p SYSLOG
mysql> select count(\*) from SystemEvents;
+-----+
| count(\*) |
+-----+
| 2 |
+-----+

#### F.- Instalación de LogAnalizer

#cd /usr/src #wget http://download.adiscon.com/loganalyzer/loganalyzer-3.6.5.tar.gz #tar zxvf loganalyzer-3.6.5.tar.gz #cp -r loganalyzer-3.6.5/src/ /var/www/html/loganalyzer #cp -r loganalyzer-3.6.5/contrib/\* /var/www/html/loganalyzer/ #cd /var/www/html/loganalyzer/ #chmod +x configure.sh secure.sh #./configure.sh

#### G.- Configuración de LogAnalizer vía web

Ingresar desde una navegador web a la dirección: <u>http://IPCENTOS/loganalyzer</u> y hacer clic en "here" como se muestra a continuación.

| Adiscon LogAnalyzer :: ×             |               |                                            |  |
|--------------------------------------|---------------|--------------------------------------------|--|
| ← → • [] 192.168.10.141/loganalyzer/ |               |                                            |  |
|                                      |               |                                            |  |
|                                      |               | Critical Error occured                     |  |
|                                      |               | Error, main configuration file is missing! |  |
|                                      | Errordetails: | Click here to Install Adiscon LogAnalyzer! |  |
|                                      |               |                                            |  |
|                                      |               |                                            |  |

Luego hacer clic en el botón "Next" para iniciar el proceso

| LogAnalyzer                                                                                                    |                                               |           |                     |
|----------------------------------------------------------------------------------------------------|-----------------------------------------------|-----------|---------------------|
|                                                                                                    |                                               |           |                     |
|                                                                                                    | Installing LogAnalyzer Version 3.6.5 - Step 1 |           |                     |
| Step 1 - Prerequisites<br>Before you start installing LogAnalyzer, the Installer setup has to check a few things first.<br>You may have to correct some file permissions first. |                                               |           |                     |
| Click on Next to start the Test!                                                                                                    |                                               |           |                     |
| Inst<br>Prog                                                                                                    | all Next                                      | ]         |                     |
| Made by Adiscon GmbH (2008-2012)                                                                                                    | Adiscon LogAnalyzer Version 3.6.5             | Partners: | Rsyslog   WinSyslog |
|                                                                                                    |                                               |           |                     |
|                                                                                                    |                                               |           |                     |

#### Hacer clic en el botón "Next" para continuar el proceso

| LogAnalyzer                                                                                                    |                                               |           |                     |
|----------------------------------------------------------------------------------------------------|-----------------------------------------------|-----------|---------------------|
|                                                                                                    | Installing LogAnalyzer Version 3.6.5 - Step 2 |           |                     |
| Step 2 - Verify File Permissions<br>The following file permissions have been checked. Verify the results below!<br>You may use the <b>configure.sh</b> script from the <b>contrib</b> folder to set the permissions for yo | u.                                            | _         |                     |
| In                                                                                                    | file ',/config.php' Writeable                 |           |                     |
| Made by Adiscon GmbH (2008-2012)                                                                                                    | Adiscon LogAnalyzer Version 3.6.5             | Partners: | Rsyslog   WinSyslog |

Configurar el uso de base de datos y luego hacer clic en el botón "Next" de la siguiente forma:

| Frontend                                                                                                    | Options                                                                                                    |
|----------------------------------------------------------------------------------------------------|----------------------------------------------------------------------------------------------------|
| Number of syslog messages per page                                                                                                    | 50                                                                                                    |
| Message character limit for the main view                                                                                                    | 80                                                                                                    |
| Character display limit for all string type fields                                                                                                    | 30                                                                                                    |
| Show message details popup                                                                                                    | 💿 Yes 🔘 No                                                                                                    |
| Automatically resolved IP Addresses (inline)                                                                                                    | 🖲 Yes 🔍 No                                                                                                    |
|                                                                                                    |                                                                                                    |
| User Databa                                                                                                    | ase Options                                                                                                    |
| Enable User Database                                                                                                    | 🛛 🔶 🔍 No                                                                                                    |
| A MYSQL database Server is required for this feature                                                                                                    | e. Other database engines are not supported for                                                                               |
| the User Database System. However for logsources,                                                                                                    | there is support for other database systems.                                                                                  |
| the User Database System. However for logsources,<br>Database Host                                                                                                    | there is support for other database systems. Iocalhost                                                                        |
| the User Database System. However for logsources,<br>Database Host<br>Database Port                                                                                                    | there is support for other database systems.<br>localhost<br>3306                                                             |
| the User Database System. However for logsources,<br>Database Host<br>Database Port<br>Database Name                                                                                       | there is support for other database systems.<br>localhost 3306 Syslog                                                         |
| the User Database System. However for logsources,<br>Database Host<br>Database Port<br>Database Name<br>Table prefix                                                                       | there is support for other database systems.  Iocalhost  3306  Syslog  Iogcon_                                                |
| the User Database System. However for logsources,<br>Database Host<br>Database Port<br>Database Name<br>Table prefix<br>Database User                                                      | there is support for other database systems.<br>localhost<br>3306<br>Syslog<br>logcon_<br>rsysloguser                         |
| the User Database System. However for logsources,<br>Database Host<br>Database Port<br>Database Name<br>Table prefix<br>Database User<br>Database Password                                 | there is support for other database systems.<br>localhost<br>3306<br>Syslog<br>logcon_<br>rsysloguser<br>••••••               |
| the User Database System. However for logsources,<br>Database Host<br>Database Port<br>Database Name<br>Table prefix<br>Database User<br>Database Password<br>Require user to be logged in | there is support for other database systems.<br>localhost<br>3306<br>Syslog<br>logcon_<br>rsysloguser<br>••••••<br>• Yes O No |

Hacer clic en el botón "Next" para la creación de las tablas de la siguiente forma:

| LogAnalyzer                                                                                                    |                                               |           |                     |  |  |  |
|----------------------------------------------------------------------------------------------------|-----------------------------------------------|-----------|---------------------|--|--|--|
|                                                                                                    |                                               |           |                     |  |  |  |
|                                                                                                    | Installing LogAnalyzer Version 3.6.5 - Step 4 |           |                     |  |  |  |
| Step 4 - Create Tables If you reached this step, the database connection has been successfully verified! The next step will be to create the necessary database tables used by the LogAnalyzer User System. This might take a while! WARNING, if you have an existing LogAnalyzer installation in this database with the same tableprefix, all your data will be <b>OVERWRITTEN</b> ! Make sure you are using a fresh database, or you want to overwrite your old LogAnalyzer database. Click on Next to start the creation of the tables |                                               |           |                     |  |  |  |
| Install Progress: Next                                                                                                    |                                               |           |                     |  |  |  |
| Made by Adiscon GmbH (2008-2012)                                                                                                    | Adiscon LogAnalyzer Version 3.6.5             | Partners: | Rsyslog   WinSyslog |  |  |  |

Una vez creadas las tablas correctamente, hacer clic en el botón "Next" para continuar.

| LogAnalyzer                                                                          |                                               |           |                     |
|--------------------------------------------------------------------------------------|-----------------------------------------------|-----------|---------------------|
|                                                                                      | Installing LogAnalyzer Version 3.6.5 - Step 5 |           |                     |
| Step 5 - Check SQL Results                                                           |                                               |           |                     |
| Tables have been created. Check the List below for possible Error's                  |                                               |           |                     |
| Successfully executed statements: 23     Failed statements: 0                        |                                               |           |                     |
| You can now proceed to the <b>next</b> step adding the first LogAnalyzer Admin User! |                                               |           |                     |
|                                                                                      |                                               |           |                     |
| In Pr                                                                                | stall ogress: Ne                              | xt        |                     |
|                                                                                      |                                               |           |                     |
| Made by Adiscon GmbH (2008-2012)                                                     | Adiscon LogAnalyzer Version 3.6.5             | Partners: | Rsyslog   WinSyslog |
|                                                                                      |                                               |           |                     |
|                                                                                      |                                               |           |                     |

Ahora indicar el usuario con el cual se accederá a la interface web de LogAnalizer, luego hacer clic para continuar el proceso.

| ep 6 - Creating the Main Useraccount                                                                                                    |   |  |  |  |  |  |  |
|----------------------------------------------------------------------------------------------------|---|--|--|--|--|--|--|
| are now about to create the initial LogAnalyzer User Account.<br>vill be the first administrative user, which will be needed to login into LogAnalyzer and access the Admin Center! |   |  |  |  |  |  |  |
| Create User Account                                                                                                    |   |  |  |  |  |  |  |
| Username admin                                                                                                    |   |  |  |  |  |  |  |
| Password ·····                                                                                                    | с |  |  |  |  |  |  |
| Repeat Password                                                                                                    | - |  |  |  |  |  |  |
|                                                                                                    |   |  |  |  |  |  |  |
|                                                                                                    |   |  |  |  |  |  |  |
|                                                                                                    |   |  |  |  |  |  |  |
| Install Progress: Next                                                                                                    |   |  |  |  |  |  |  |
|                                                                                                    |   |  |  |  |  |  |  |
| Made by Adiscon GmbH (2008-2012) Adiscon LogAnalyzer Version 3.6.5 Partners:                                                                                                    |   |  |  |  |  |  |  |
|                                                                                                    |   |  |  |  |  |  |  |
|                                                                                                    |   |  |  |  |  |  |  |
|                                                                                                    |   |  |  |  |  |  |  |

Ahora crear el origen de mensajes para el servidor, configurar los valores de la siguiente forma y hacer clic en "Next"

|                 | Success        | fully created User 'admin'.              |
|-----------------|----------------|------------------------------------------|
| irce for syslog | ı messages     |                                          |
|                 | F              | irst Syslog Source                       |
| Name of the Sou | rce            | My Syslog Source                         |
| Source Type     |                | MYSQL Native 🔻                           |
| Select View     |                | Syslog Fields V                          |
|                 | Da             | tabase Type Options                      |
| Table type      |                | MonitorWare <b>v</b>                     |
| Database Host   |                | localhost                                |
| Database Name   |                | Syslog 🔶 🚽 🛶 🛶 🛶 🛶 🛶 🛶 🛶 🛶 🛶 🛶 🛶         |
| Database Tablen | ame            | SystemEvents                             |
| Database User   |                | rsysloguser                              |
| Database Passwo | ord            | •••••                                    |
| Enable Row Cour | nting          | 💿 Yes 🔘 No                               |
|                 |                |                                          |
| Ins<br>Pro      | tall<br>gress: | Next                                     |
|                 | Adis           | scon LogAnalyzer Version 3.6.5 Partners: |

Una vez creado el origen de mensajes, hacer clic en el botón "Next" para finalizar la instalación

|                                                  |                                   | Installing L | .ogAnalyzei | r Version 3 | .6.5 - Step 8                                            |
|--------------------------------------------------|-----------------------------------|--------------|-------------|-------------|----------------------------------------------------------|
| Step 8 - Done                                    |                                   |              |             |             |                                                          |
| Congratulations! You have successfully installed | LogAnalyzer :)!                   |              |             |             | /                                                        |
| Click here to go to your installation.           |                                   |              |             |             |                                                          |
|                                                  |                                   |              |             |             |                                                          |
|                                                  | Install<br>Progress:              | C.           |             |             | Finish!                                                  |
|                                                  |                                   |              |             |             |                                                          |
| Made by Adiscon GmbH (2008-2012)                 | Adiscon LogAnalyzer Version 3.6.5 | Partners:    | Rsyslog     | WinSyslog   | Page rendered In: 0.0125 seconds   DB queries: 85   GZIP |
|                                                  |                                   |              |             |             |                                                          |
|                                                  |                                   |              |             |             |                                                          |
|                                                  |                                   |              |             |             |                                                          |

Luego ingresar con las credenciales creadas previamente, como se muestra a continuación.

| Adiscon LogAnalyzer :: ×                                                                |              |                                    |                                  |                                 |                                |    |
|-----------------------------------------------------------------------------------------|--------------|------------------------------------|----------------------------------|---------------------------------|--------------------------------|----|
| 🔸 🔸 🤊 🗋 192.168.10.141/loganalyzer/login.php?referer=%2Floganalyzer%2Findex.php 🛛 🖗 🏠 🚍 |              |                                    |                                  |                                 |                                |    |
| т а 1 .                                                                                 |              |                                    |                                  | Select Language                 | English                        | •  |
| LogAnalyzer                                                                             |              |                                    |                                  | Select a Style                  | default                        | •  |
| ANALYSIS & DEPORTING                                                                    |              |                                    |                                  |                                 | My Syslog Source               | •  |
|                                                                                         |              |                                    |                                  | Select View                     | Syslog Fields                  | •  |
| 💿 🔍 Search 🏠 Show Events 🚰 Statistics 👮 Reports 🎯 Help 📚 Search                         | in Knowledge | Base 🧄 Login                       |                                  |                                 |                                |    |
|                                                                                         | Use th       | is form to login into LogAnalyzer. |                                  |                                 |                                |    |
|                                                                                         |              | Login                              |                                  |                                 |                                |    |
|                                                                                         |              | Username                           |                                  |                                 |                                |    |
|                                                                                         |              | admin                              |                                  |                                 |                                |    |
|                                                                                         |              | Password                           |                                  |                                 |                                |    |
|                                                                                         |              |                                    |                                  |                                 |                                |    |
|                                                                                         |              | Login                              |                                  |                                 |                                |    |
|                                                                                         |              |                                    |                                  |                                 |                                |    |
| Made by Adiscon GmbH (2008-2012) Adiscon LogAnalyzer Version 3.6.5                      | Partners:    | Rsyslog   WinSyslog                | Page rendered In: 0.0064 seconds | DB queries: 7   GZIP enabled: ) | yes   Script Timeout: 30 secon | ts |
|                                                                                         |              |                                    |                                  |                                 |                                |    |
|                                                                                         |              |                                    |                                  |                                 |                                |    |
|                                                                                         |              |                                    |                                  |                                 |                                |    |
|                                                                                         |              |                                    |                                  |                                 |                                |    |
|                                                                                         |              |                                    |                                  |                                 |                                |    |

# 13.2 Configuración un servidor de SYSLOG externo en Elastix SIP FIREWALL

Ingresar a Device / Logging y establecer la dirección IP del servidor externo de la siguiente forma:

| Logging | 2                                |                  |          |   |
|---------|----------------------------------|------------------|----------|---|
| Logging |                                  |                  |          | 0 |
|         | Remote Logging:<br>Syslog server | ✓ 192.168.10.141 | <b>i</b> |   |
| Save Ca | ncel                             |                  |          |   |
|         |                                  |                  |          |   |

Finalmente, aplicar los cambios con el botón "APPLY CHANGES" como se muestra a continuación

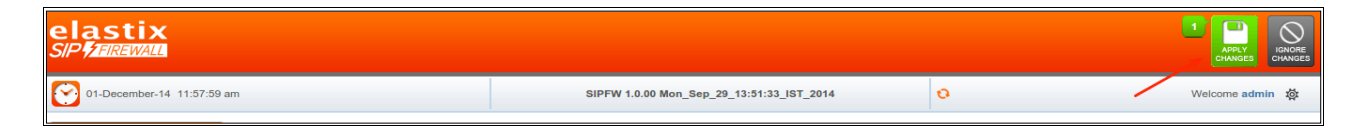

# 13.3 Probar la integración de Elastix SIP FIREWALL y Servidor SYSLOG externo.

Para probar que los eventos del SIP FIREWALL, es enviado al servidor SYSLOG, realizar un ataque contra la dirección IP de Elastix PBX, de la siguiente forma:

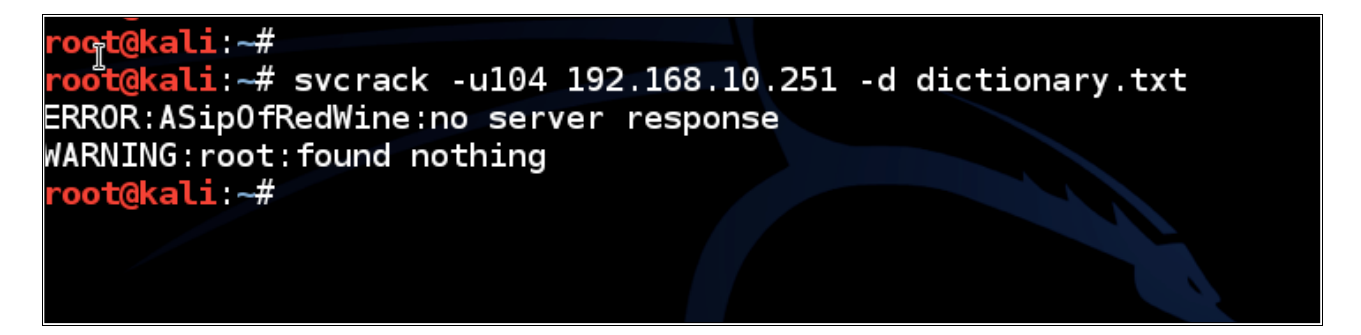

Luego en el Servidor SYSLOG se generará un evento de la siguiente forma:

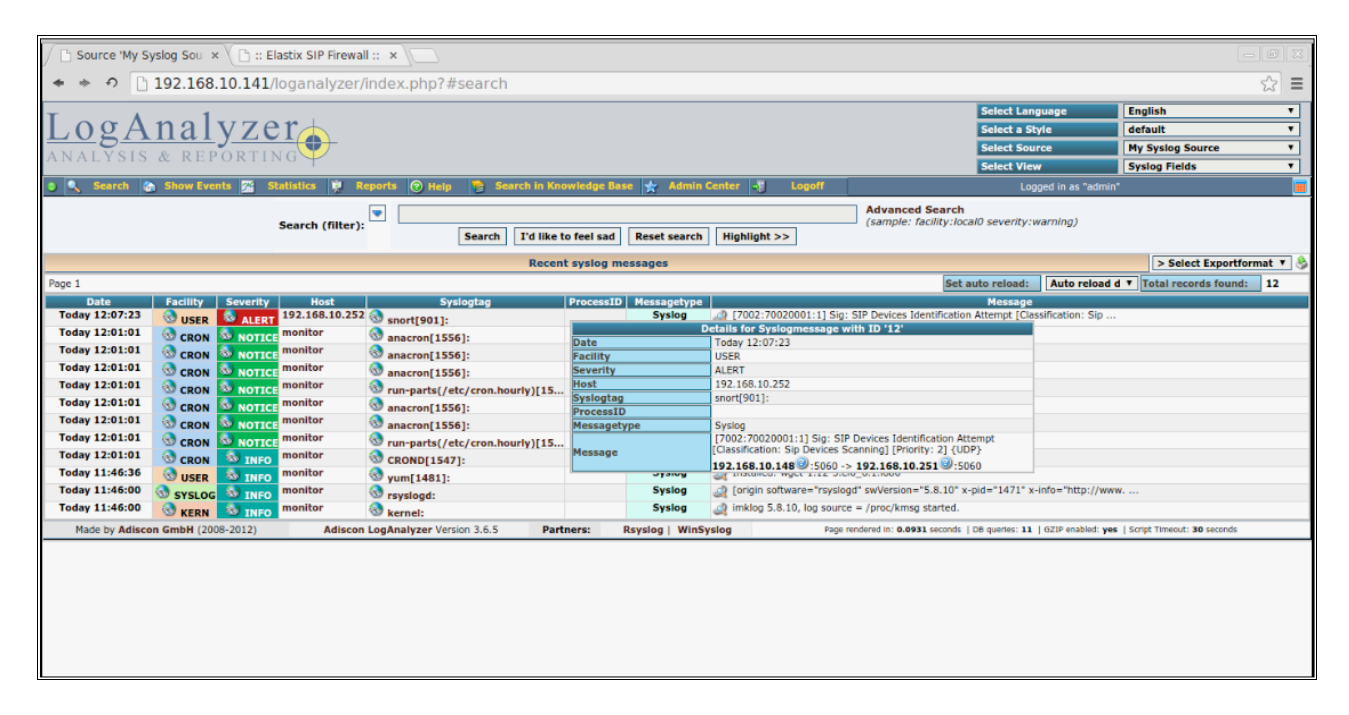

Como vemos se generó un evento de tipo ALERT desde la dirección IP de Elastix SIP FIREWALL